# SENTECH

Sentech GigE Vision Camera

Technical Note:

The procedure to load the factory setting

Sensor Technology Co., Ltd

# SENTECH

## Introduction:

This technical note mentions how to load the factory setting on Sentech GigE camera. This procedure

### support on GigE Standard model (STC-GE/GEC), GigE PoE model (STC-SC/SB\*\*POE), GigE PoE

High Speed Model (STC-SC/SB\*\*POEHS) and PowerPlus Model.

# SENTECH

#### 1 The Procedure for Loading Factory Default

- 1) Connect the FPGA uploading GigE Vision camera, and then power-on the camera.
- 2) Setup the camera with StGigE Player after rebooting the camera.
- 3) Connect the camera by selecting the "Select/Connect" button.

| Gig StGigEPlayer                        |         |  |
|-----------------------------------------|---------|--|
| <u>F</u> ile <u>T</u> ools <u>H</u> elp |         |  |
| Connection                              | Display |  |
| Select / Connect Disconnect             |         |  |
| IP address                              |         |  |
| MAC address                             |         |  |
| Manufacturer                            |         |  |
| Model                                   |         |  |
| Name                                    |         |  |
|                                         |         |  |
| Acquisition Control                     |         |  |
| Source                                  |         |  |
| Mode                                    |         |  |
| Play Stop                               |         |  |
| Parameters and Controls                 |         |  |
| Communication control                   |         |  |
| Device central                          |         |  |
|                                         |         |  |
| Image stream control                    |         |  |
|                                         |         |  |

4) Select "GigE Device control" after connecting the camera.

| 🗤 StGigEPlayer                      |                            |                                                                                      |  |  |
|-------------------------------------|----------------------------|--------------------------------------------------------------------------------------|--|--|
| <u>F</u> ile <u>T</u> ools <u>H</u> | lelp                       |                                                                                      |  |  |
| Connection                          |                            | Display                                                                              |  |  |
| Select / Co                         | Disconnect                 |                                                                                      |  |  |
| IP address                          | 169.254.76.0               |                                                                                      |  |  |
| MAC address                         | 00-11-1c-f5-12-6c          |                                                                                      |  |  |
| Manufacturer                        | SENSOR TECHNOLOGY CO., LTD |                                                                                      |  |  |
| Model                               | STC_GEC83A                 |                                                                                      |  |  |
| Name                                |                            |                                                                                      |  |  |
| -Acquisition Cont                   | trol                       |                                                                                      |  |  |
| Source                              | <b></b>                    |                                                                                      |  |  |
| Mode                                | Continuous 🔻               |                                                                                      |  |  |
|                                     |                            |                                                                                      |  |  |
| Flay                                | Stop                       |                                                                                      |  |  |
| Parameters and                      | l Controls                 |                                                                                      |  |  |
|                                     | Communication control      |                                                                                      |  |  |
|                                     | Device control             |                                                                                      |  |  |
|                                     | Image stream control       | Stream: 0 images N/A FPS N/A Mbps Display: N/A FPS<br>Error count: 0 Last error: N/A |  |  |
|                                     |                            |                                                                                      |  |  |

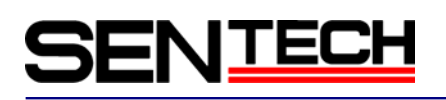

5) Change the setting with "GigE Device control" window.

| JIGE DEVICE CONTROL         |                 |
|-----------------------------|-----------------|
| Ž↓ ° Visibility Begin       | ner 💌 🕺         |
| GevCurrentSubnetMask        | 255.255.255.0   |
| GevCurrentDefaultGateway    | 0.0.0.0         |
| GevPersistentIPAddress      | 0.0.0.0         |
| GevPersistentSubnetMask     | 0.0.0.0         |
| GevPersistentDefaultGateway | 0.0.0.0         |
| GevIPConfigurationStatus    | ForceIP         |
| UserSetControl              |                 |
| UserSetSelector             | Default         |
| UserSetLoad                 | {Command}       |
| UserSetSave                 | {Not available} |
| UserSetDefaultSelector      | UserSet1        |
| SpecialFeatures             |                 |
| 🖃 Others                    |                 |
| SmearHalfReduction          | Off             |
| 🗉 GammaTable                |                 |
| ReloadGammaData             | {Command}       |
| GammaMode                   | Off             |
| LightControl                |                 |
| ShutterControl              |                 |
|                             | 4               |

A) Make sure "UserSetSelector" is on "Default".Select. Then select the "UserSetLoad" and click the "UserSetLoad" button on the right side of this box.

|                                                                             | UserSetLoad                     | UserSetLoad |  |  |
|-----------------------------------------------------------------------------|---------------------------------|-------------|--|--|
| Select "UserS                                                               | et1" on UserSetSelector.        |             |  |  |
|                                                                             | UserSetSelector                 | UserSet1    |  |  |
| Click ` UserSet                                                             | Save ` button on "UserSetSave". |             |  |  |
|                                                                             | UserSetSave                     | UserSetSave |  |  |
| if "UserSetDefaultSelector" is not "UserSet1". Please change to "UserSet1". |                                 |             |  |  |
|                                                                             | UserSetDefaultSelector          | UserSet1    |  |  |

B)

C)

D)

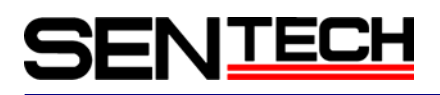

A) Click below area at "GigE Device Control" window before close "GigE Device Control" window. The camera may not work correctly if close "GigE Device Control" without click.

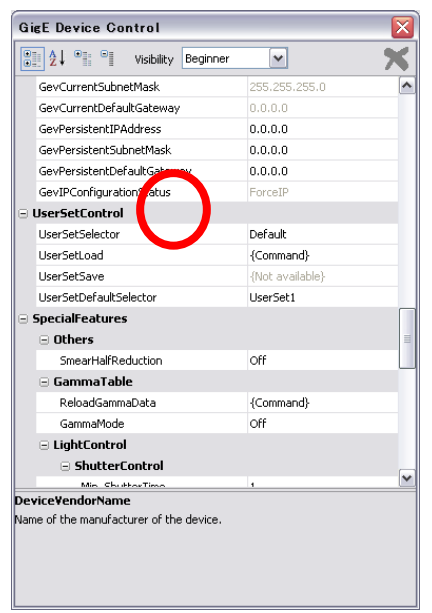

6) Changed statuses are shown in the window below. And close this window. Factory setting have already been loaded.

| Ž↓ · · · Visibility Begin                                                           | ner 🔽            | × |
|-------------------------------------------------------------------------------------|------------------|---|
| GevCurrentSubnetMask                                                                | 255.255.255.0    | ~ |
| GevCurrentDefaultGateway                                                            | 0.0.0            |   |
| GevPersistentIPAddress                                                              | 0.0.0            |   |
| GevPersistentSubnetMask                                                             | 0.0.0            |   |
| GevPersistentDefaultGateway                                                         | 0.0.0.0          |   |
| GevIPConfigurationStatus                                                            | ForceIP          |   |
| - osciseccontrol                                                                    |                  |   |
| UserSetSelector                                                                     | UserSet1         | ~ |
| UserSetLoad                                                                         | {Command}        |   |
| UserSetSave                                                                         | {Command}        |   |
| UserSetDefaultSelector                                                              | UserSet1         |   |
| SpecialFeatures                                                                     |                  |   |
| - Others                                                                            |                  | - |
|                                                                                     | Off              |   |
| SmearHalfReduction                                                                  |                  |   |
| SmearHalfReduction                                                                  |                  |   |
| SmearHalfReduction  GammaTable ReloadGammaData                                      | {Command}        |   |
| SmearHalfReduction  GammaTable ReloadGammaData GammaMode                            | {Command}<br>Off |   |
| SmearHalfReduction GammaTable ReloadGammaData GammaMode LightControl                | {Command}<br>Off |   |
| SmearHalfReduction GammaTable ReloadGammaData GammaMode LightControl ShutterControl | {Command}<br>Off |   |

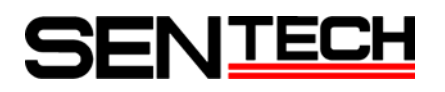

#### **Revision History**

| Rev  | Date       | Changes      | Note |
|------|------------|--------------|------|
| 1.00 | 2013/01/25 | New document |      |
|      |            |              |      |

#### Sensor Technology Co., Ltd

7F, Harada center building 9-17, Naka cho 4 chome Atsugi-city, Kanagawa 243-0018 Japan TEL 81-46-295-7061 FAX 81-46-295-7066 URL http://www.sentech.co.jp/